# 2. A-tagの設定

A-tag システム (曳航式)

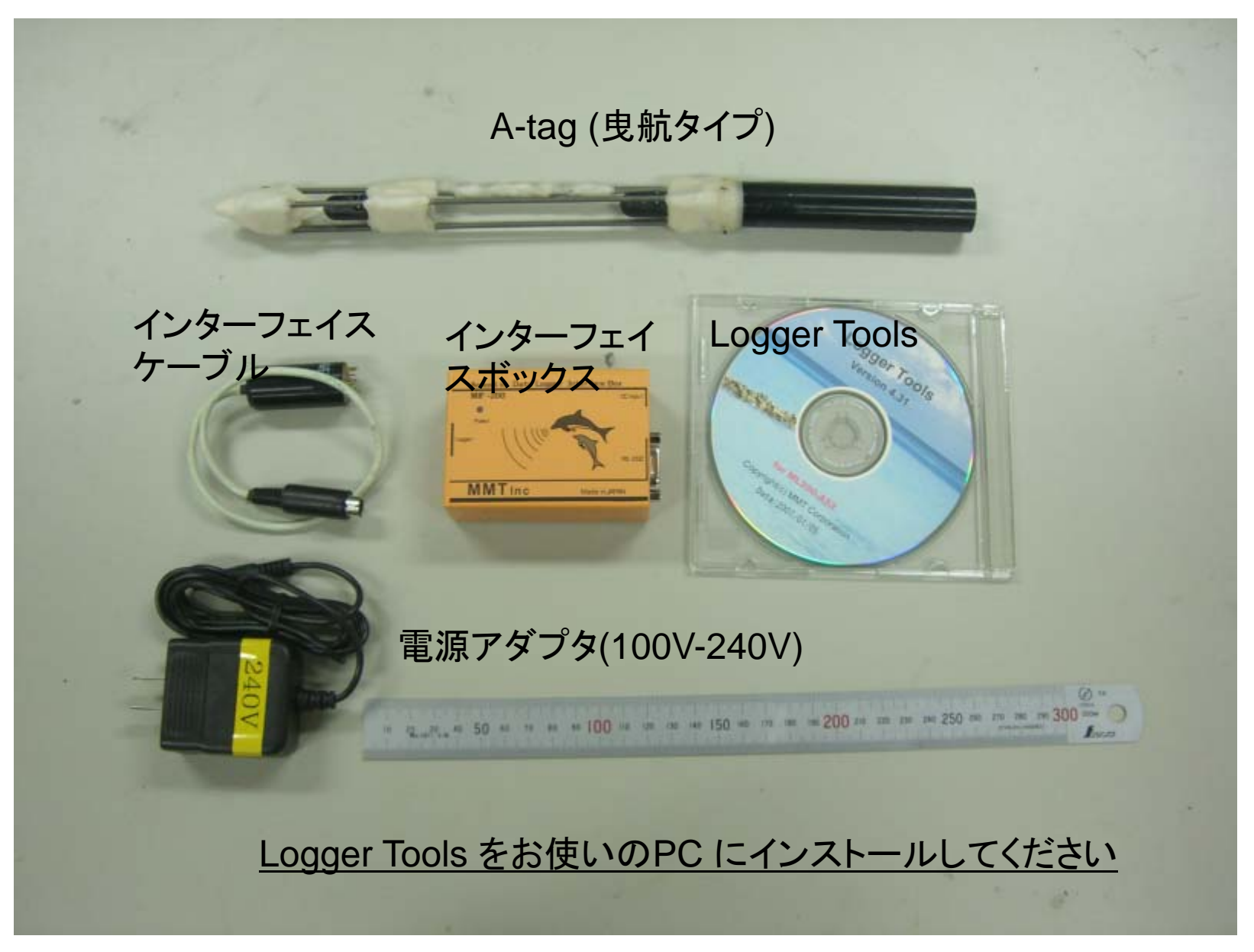

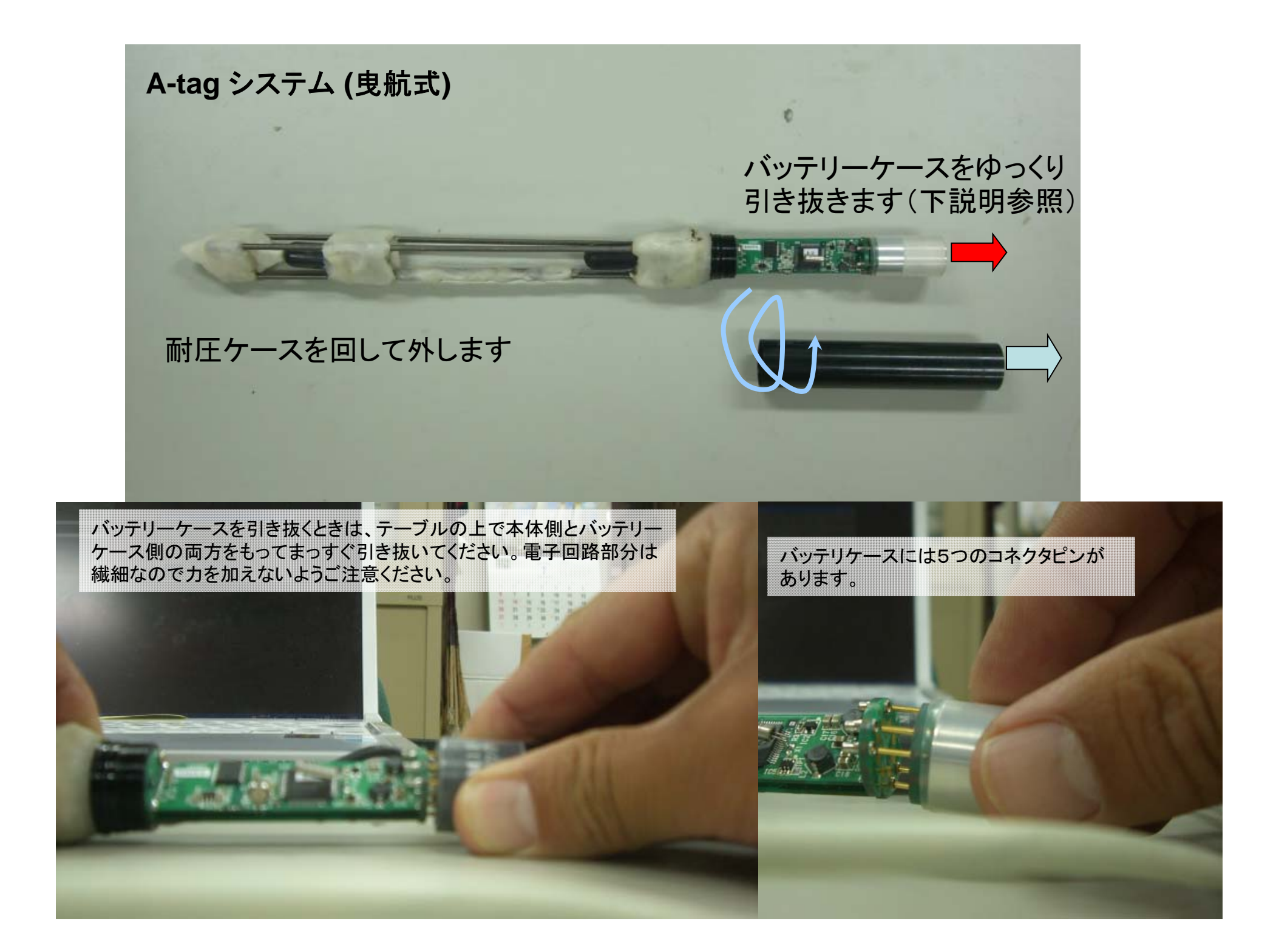

# A-tag システム (定点対応) 定点型は取り扱いに追加の注意が必要です 海水に漬けるまえにケース全体にビニールテープを巻くとよいです。赤矢印の部分

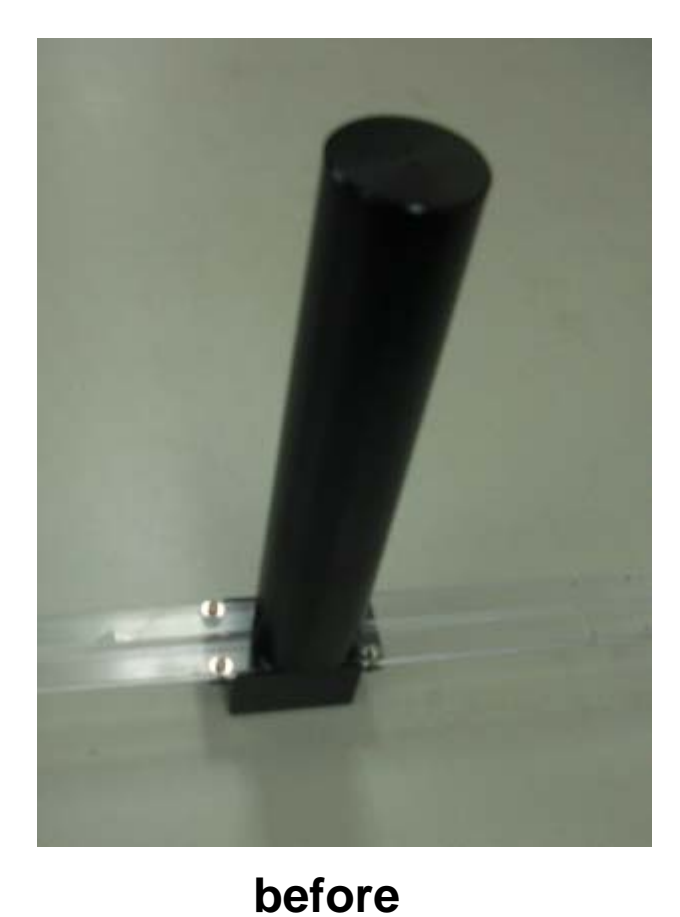

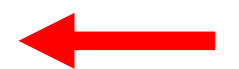

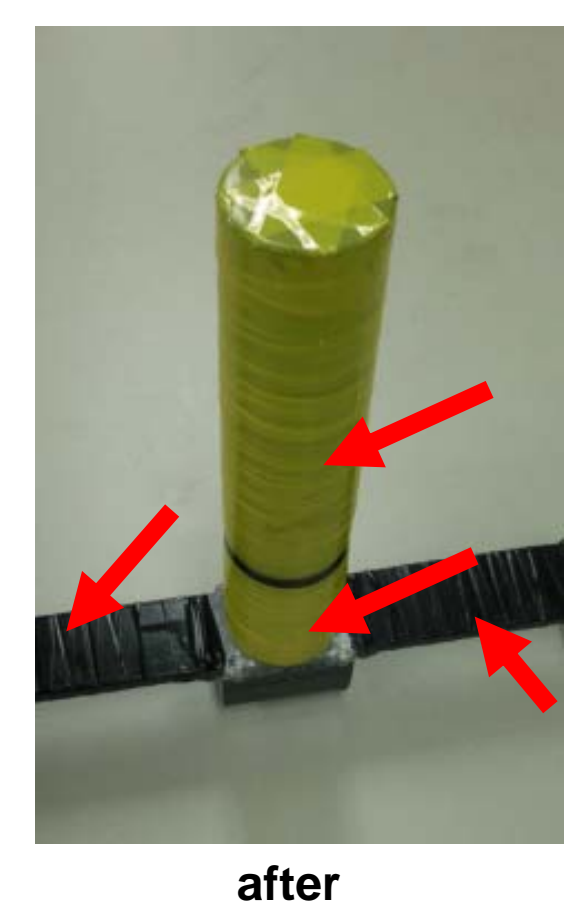

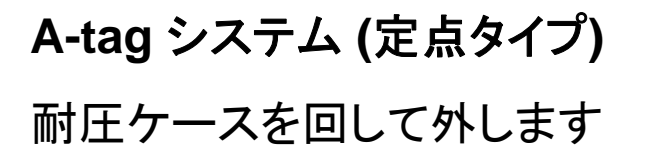

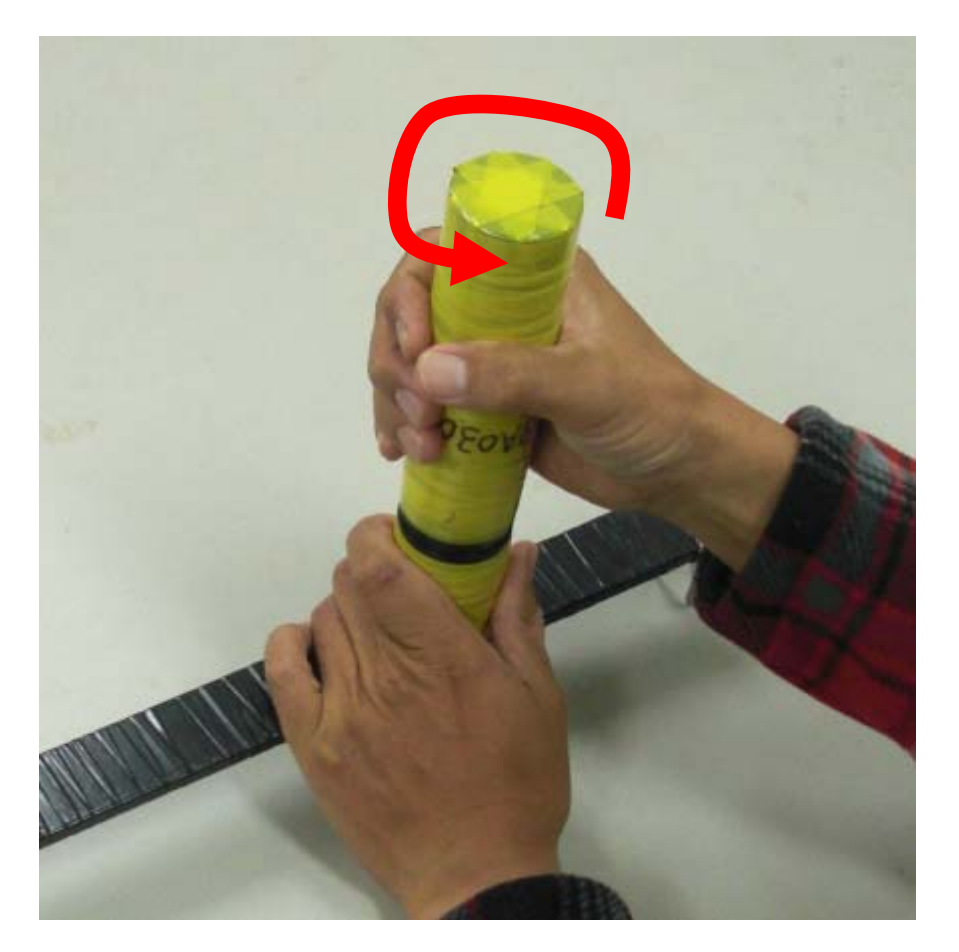

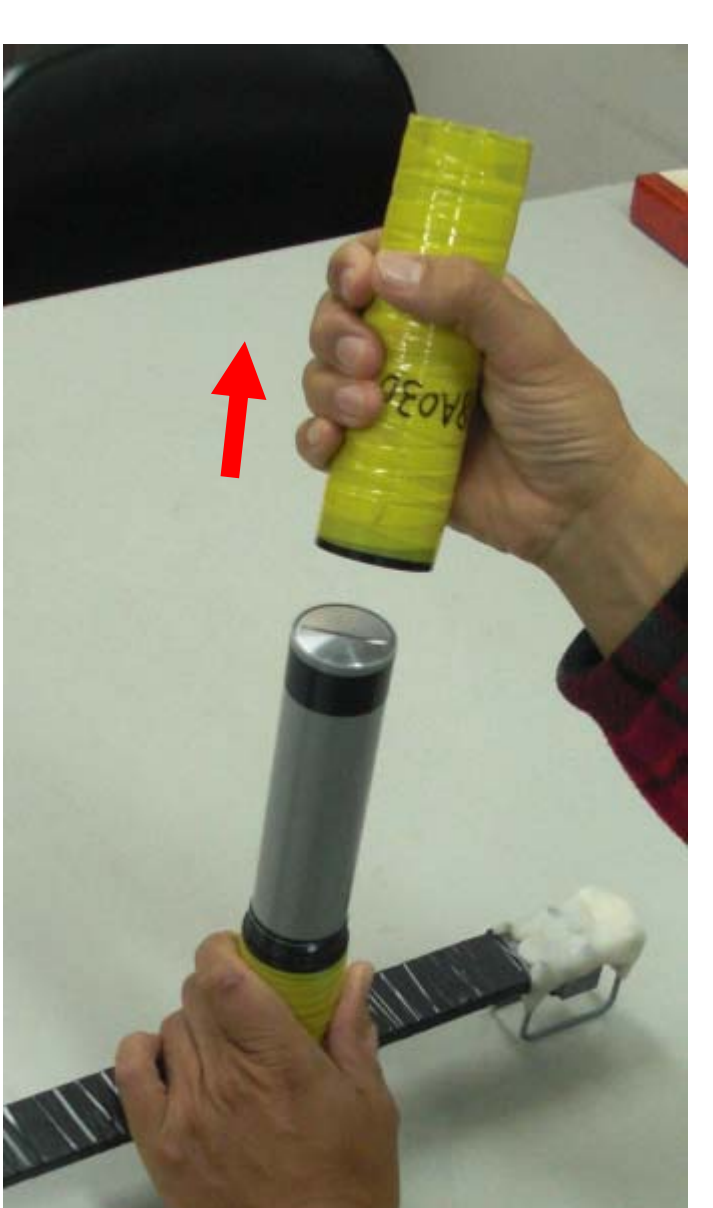

耐圧ケースをゆっくり引き抜いて ください

# A-tag システム (定点タイプ) バッテリーケースを外します

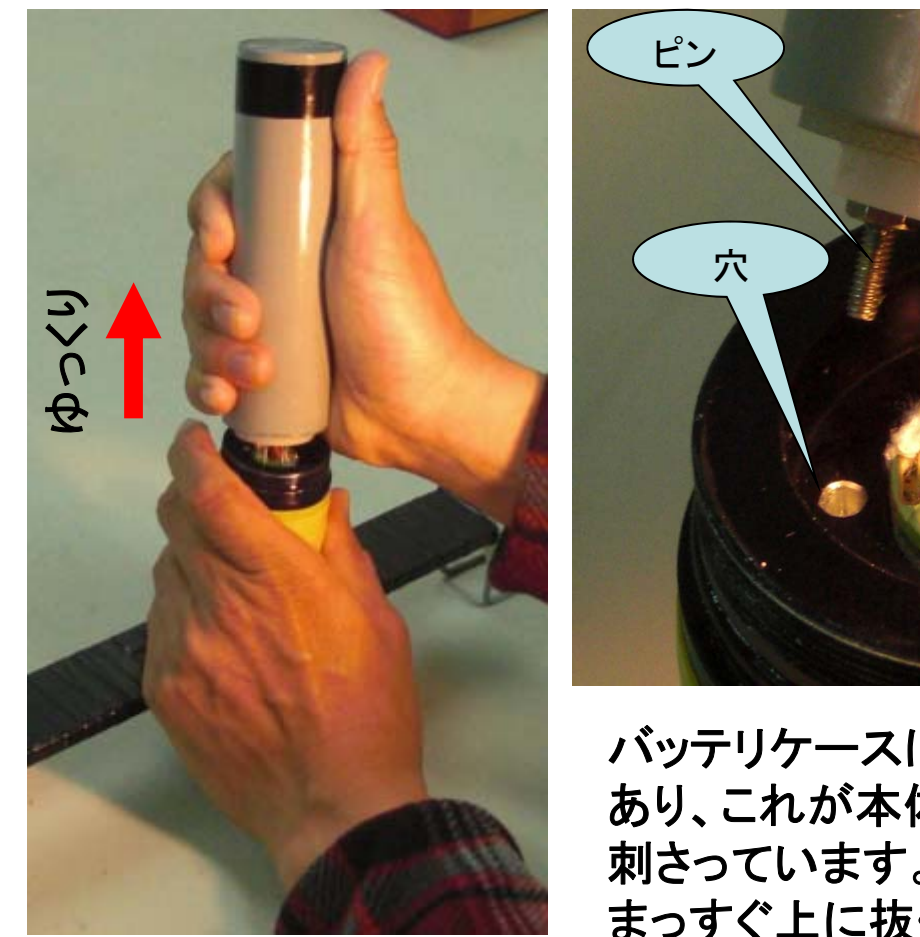

バッテリケースをもって まっすぐ上にゆっくり匹 持ち上げます

バッテリケースにはピンが あり、これが本体に垂直に 刺さっています。ゆっくり まっすぐ上に抜くとスムース です。

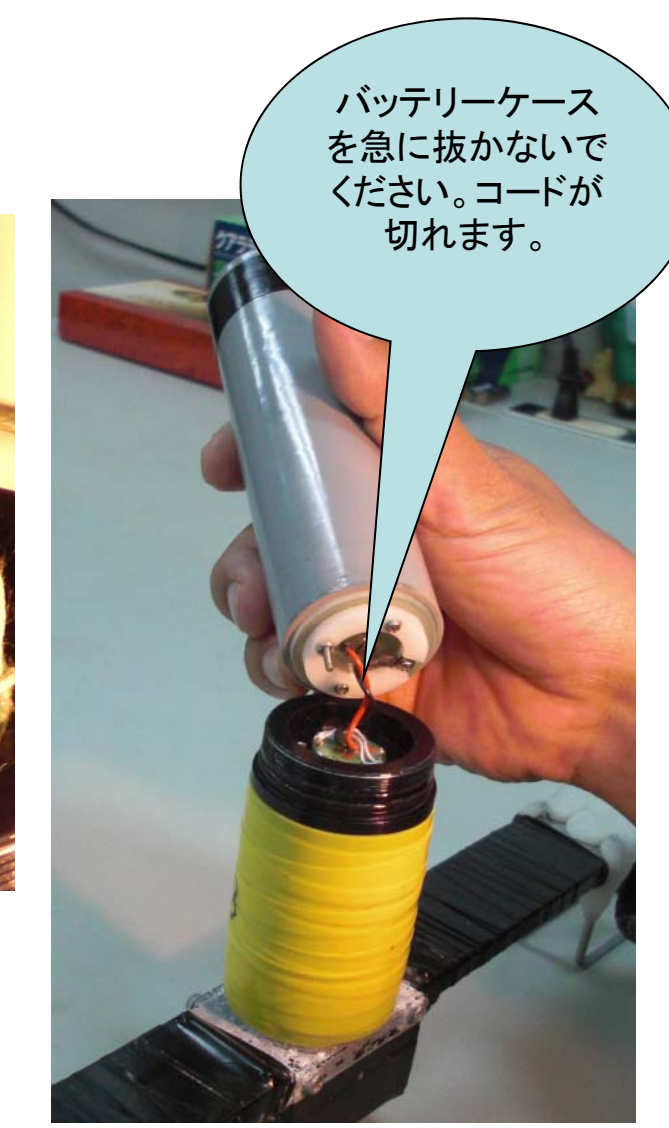

バッテリケースをゆっくり抜いて ください。急に抜きますと、コー ドが切れます。 5 A-tag システム (定点タイプ) バッテリーコネクタを外します

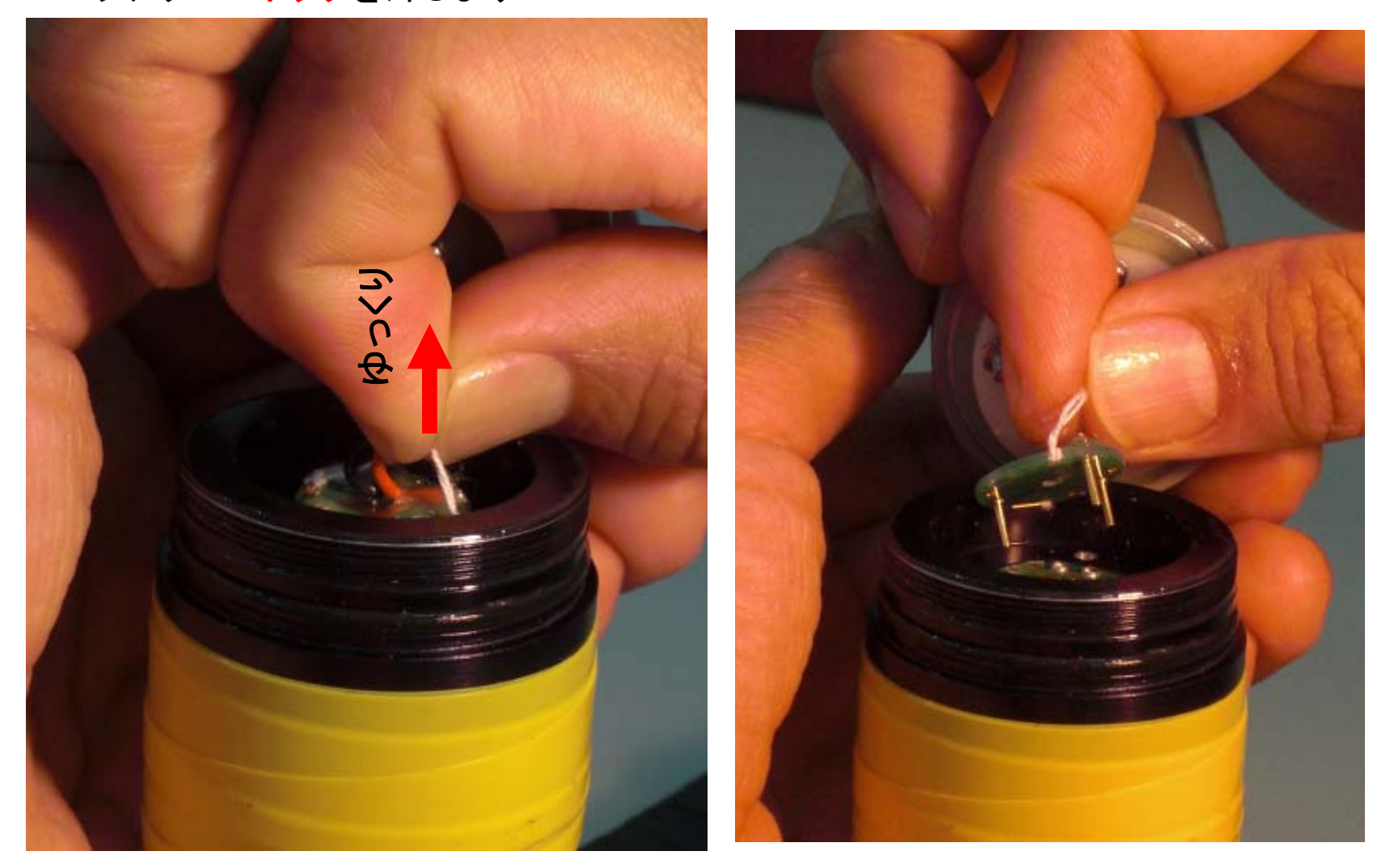

白いひもをつまみ、ゆっくり引き抜いてください。

バッテリーコネクタが抜けます

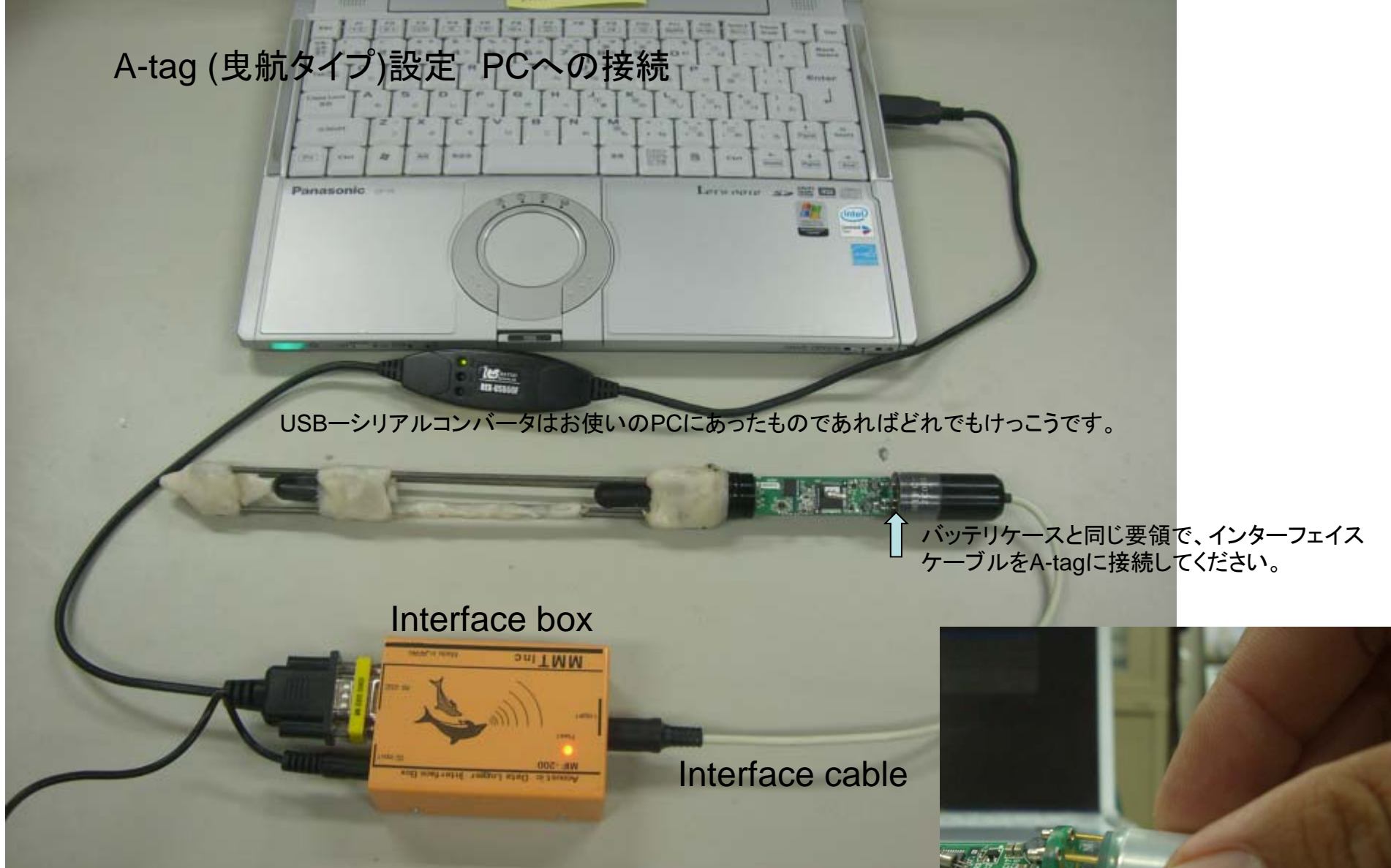

必ず、I/Fケーブルをロガーに接続したあとに、I/F BOXへ ACアダプタを接続して下さい

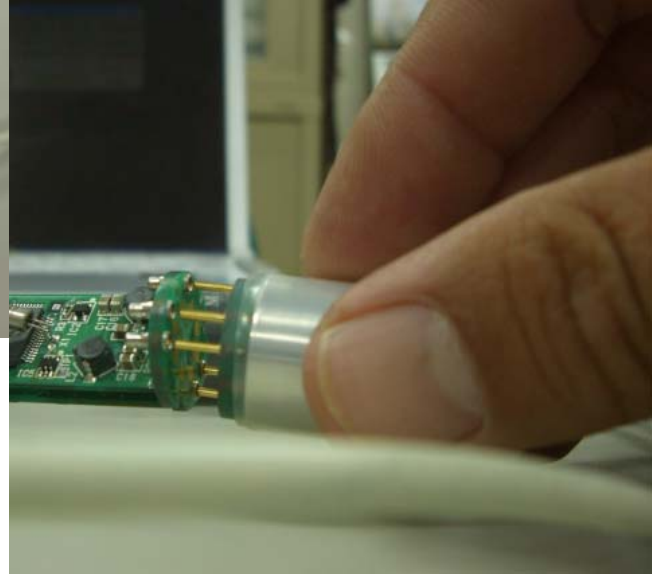

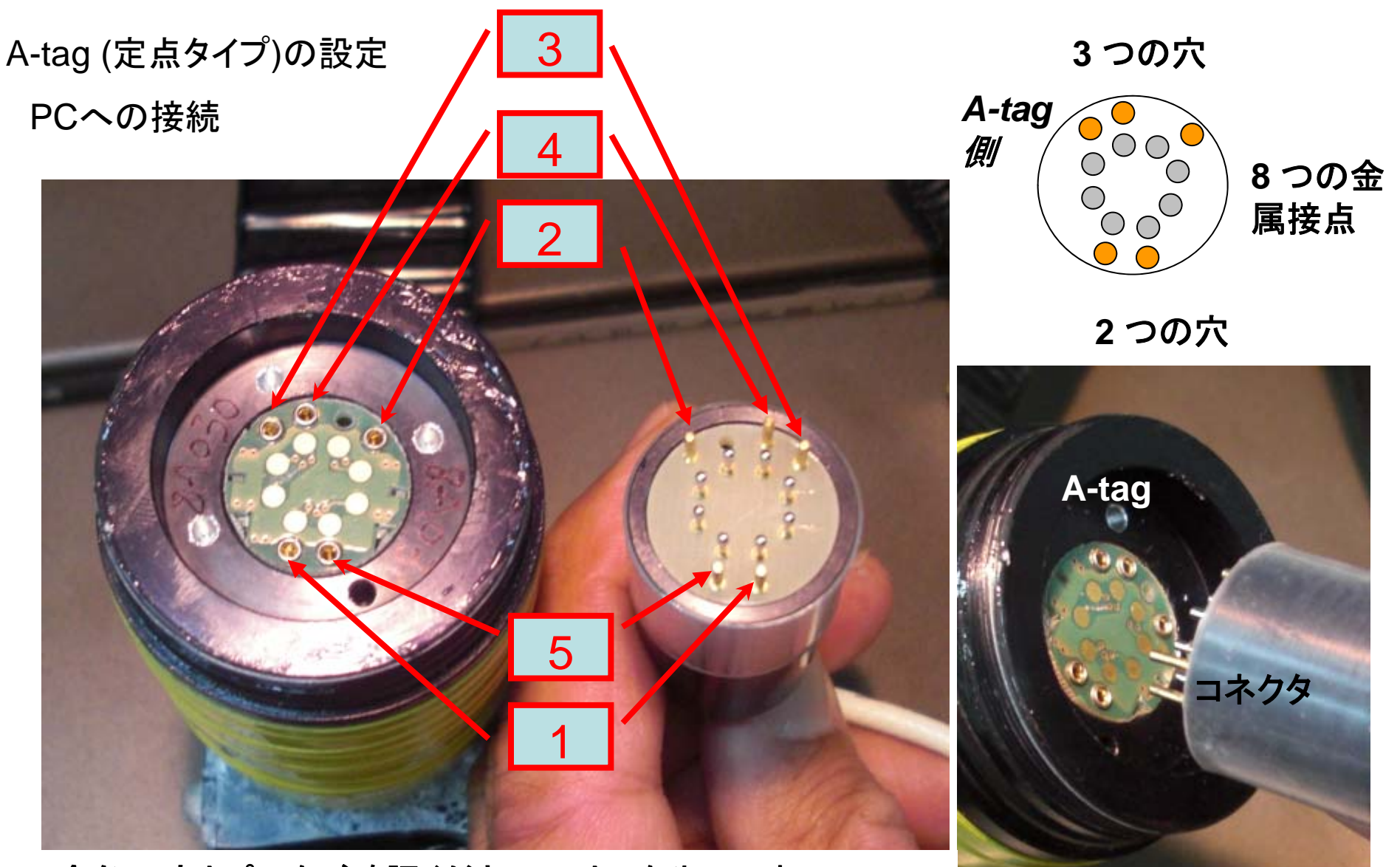

金色の穴とピンをご確認ください。1と5を先にいれ、2,3, 4をあとから入れるとスムースです。8つの金属接点は銀色 のピンに接触し、PCとの通信を行います。

斜め横から

## A-tagの設定 通信ポートの確認

Logger をクリック 次にConfigurationをクリック

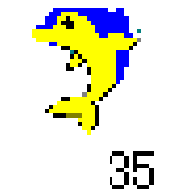

| Logger tools                                                              | _                         |  |
|---------------------------------------------------------------------------|---------------------------|--|
| Main                                                                      | Other                     |  |
| Setup( <u>S</u> )         Status( <u>T</u> )         Download( <u>D</u> ) | Memory test( <u>M</u> )   |  |
| File status and graph                                                     | Calibration( <u>C</u> )   |  |
| File status(F)     Csv File(V)                                            | Configuration( <u>R</u> ) |  |
| MMT Logger tools version 4.40                                             |                           |  |
| Copyright (c) 2008 MMT Inc.                                               | Exit(X)                   |  |

#### A-tagの設定 通信ポートの確認

ポート番号を選んでクリックしてください。通常、最大のポート番号がUSB-シリア ルコンバータに割り振られます。コントロールパネルのシステムをご覧いただけ れば、割り振られたポート番号を確認できます。

| Configuration                                          | ×                  |
|--------------------------------------------------------|--------------------|
| Default data path (obj)                                |                    |
| C:¥MyDocuments¥0706中国¥201011Hukou¥data¥                | Browse(D)          |
|                                                        |                    |
| Default csv file path (csv)                            |                    |
| C:¥MyDocuments¥0706中国¥201011Hukou¥data¥                | Browse(C)          |
| Default way file path (way)                            |                    |
| C¥MyDocuments¥0701口ガー校正¥data¥                          | Browse( <u>W</u> ) |
|                                                        |                    |
| Conversion table path                                  |                    |
| C¥MyDocuments¥Program¥Logger Tools V435¥               | Browse(])          |
| Database file name                                     |                    |
| G¥MyDocuments¥Program¥Logger Tools V435¥LOGGER TYP     | Browse(B)          |
|                                                        |                    |
| Graph tool file name                                   |                    |
| C:¥MyDocuments¥Program¥Logger Tools V435¥Graphtool.Exe | Browse(G)          |
|                                                        |                    |
| Alarm file name                                        |                    |
| C:¥MyDocuments¥Program¥Logger Tools V435¥Lalarm1.Wav   | Browse(A)          |
| Alarm enable Test(P)                                   |                    |
|                                                        |                    |
| nterface                                               |                    |
| Port No. COM4  BaudRate 230.4Kbps                      |                    |
|                                                        |                    |
| COM4                                                   |                    |
|                                                        |                    |

そのほかの設定はファイル の格納や読み出しの場所 (パス)です。インストール 時に自動的に設定されま す。

Baud Rate は最大値を推 奨します。

A-tagの設定 接続確認

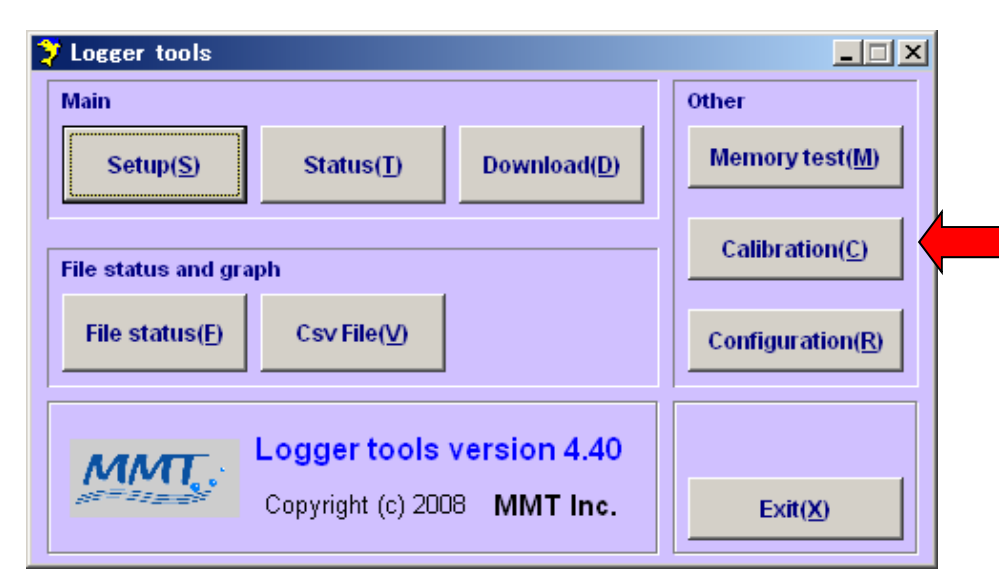

| Calibration    |           |       |              | x           |
|----------------|-----------|-------|--------------|-------------|
| Type ML200-A   | .S2       |       |              |             |
|                |           | ·     |              |             |
| Channel        | Converter | Count | Voltage      | Value Units |
| 1:Mic A        | ADC       | 17    | 0.05479      |             |
| 2:Mic B        | ADC       | 40    | 0.12891      |             |
| 3:Time         | COUNT     | 92    |              |             |
|                |           |       |              |             |
|                |           |       |              |             |
|                |           |       |              |             |
|                |           |       |              |             |
|                |           |       |              |             |
|                |           |       |              |             |
|                |           | Tł    | nreshold Lev | el 0 💶      |
|                |           |       |              |             |
| Reading Logger | data      |       |              |             |
|                |           |       |              |             |
|                | Start(S)  |       | Cancel(X)    |             |

Calibrationをクリック。次にStartをク リック。Mic A, Mic B, Timeの表示数 字が時々刻々変われば A-tagは正 常動作しています。

うまくいかなければ、インターフェイス ボックスのACコードを引き抜いてもう ー度さしてください。このときA-tagと の接続コードは抜かないでください。 ACコードをさすとA-tagのLEDが点滅 し15秒ほどで消灯します。これでもう ー度Calibrationを試みてください。

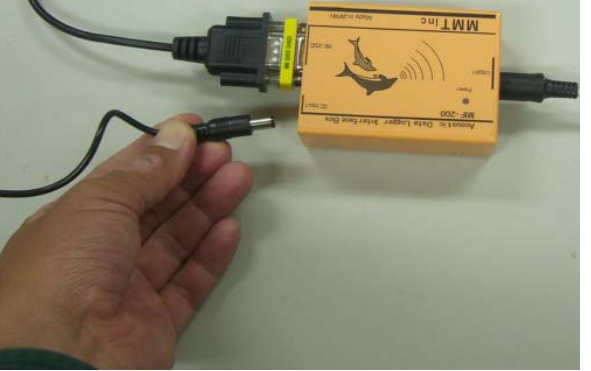

Mic A, Mic B, Timeの表示数字が 時々刻々変われば Cancelを推して メインメニューの戻ってください。 Cancelを押しませんと、calibrationを ずっとつづけます。 11

## A-tagの設定 観測パラメータの設定

## メインメニューのSetupをクリック

| 🐉 Logger tools                                            |                           |
|-----------------------------------------------------------|---------------------------|
| Main                                                      | Other                     |
| Setup( <u>S</u> ) Status( <u>T</u> ) Download( <u>D</u> ) | Memory test( <u>M</u> )   |
| File status and graph                                     | Calibration( <u>C</u> )   |
| File status(E)     Csv File(V)                            | Configuration( <u>R</u> ) |
| MMT. Logger tools version 4.40                            |                           |
| Copyright (c) 2008 MMT Inc.                               | Exit(X)                   |

A-tagの設定 観測パラメータの設定

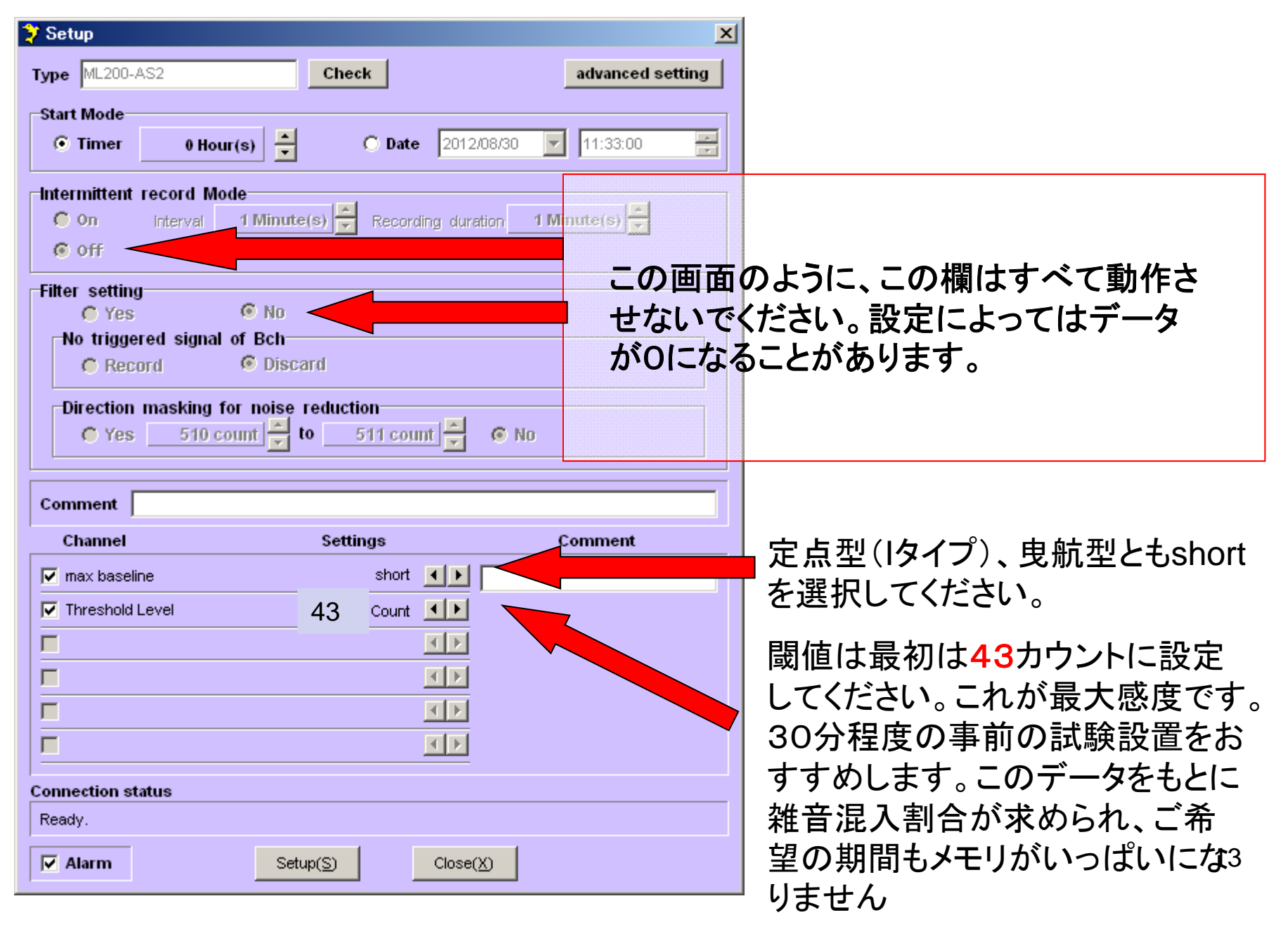

#### A-tagの設定 観測パラメータの設定

|                                                                                                    |                                                            |                                              |                  | -                |
|----------------------------------------------------------------------------------------------------|------------------------------------------------------------|----------------------------------------------|------------------|------------------|
| ype ML200-A                                                                                                    | \S2                                                        | Check                                        |                  | advanced setting |
| Start Mode                                                                                                    |                                                            |                                              |                  |                  |
| Timer                                                                                                    | 0 Hour(s) 🛨                                                | 🔿 Date                                       | 2012/08/30 🔽     | 11:33:00 🗧       |
| Intermittent                                                                                                    | record Mode                                                |                                              |                  |                  |
| 🜔 On                                                                                                    | Interval 1 Minute                                          | (s) 🗧 Record                                 | ing duration 1 M | inute(s)         |
| 6 off                                                                                                    |                                                            |                                              |                  |                  |
| Filter <b>Pt</b> lin                                                                                                    |                                                            | BLE AI                                       |                  |                  |
| No trigge                                                                                                    | red signal of Bch-                                         |                                              |                  |                  |
| C Reco                                                                                                    | rd 🕼 Disca                                                 | ard                                          |                  |                  |
| Direction                                                                                                    | masking for noise                                          | reduction                                    |                  |                  |
| C Yes                                                                                                    | 510 count 🚔 I                                              | 0 511 cour                                   | n 🗧 🕢 No         |                  |
|                                                                                                    | boom.                                                      |                                              | become           |                  |
| Comment                                                                                                    |                                                            |                                              |                  |                  |
|                                                                                                    |                                                            |                                              |                  |                  |
| Channel                                                                                                    |                                                            | Settings                                     |                  | Comment          |
| Channel                                                                                                    | ie                                                         | Settings<br>short                            |                  | Comment          |
| Channel<br>max baselir<br>Threshold L                                                                                                    | <sub>le</sub><br>.evel メモリが足                               | Settings<br>short<br>りな Count                |                  | Comment          |
| Channel<br>rnax baselir<br>Threshold I                                                                                                    | <sup>ie</sup><br>. <sup>evel</sup> メモリが足<br>ければ適!          | Settings<br>short<br>りな Count<br>宜設          |                  | Comment          |
| Channel<br>max baselin<br>Threshold L                                                                                                    | <sup>ie</sup><br>メモリが足<br>ければ適ご<br>定してくだ                   | Settings<br>short<br>りな Count<br>直設<br>さい    |                  | Comment          |
| Channel<br>max baselin<br>Threshold L                                                                                                    | <sup>ie</sup><br><sup>.evel</sup> メモリが足<br>ければ適<br>定してくだ   | Settings<br>short<br>りな Count<br>自設<br>さい    |                  | Comment          |
| Channel<br>max baselin<br>Threshold L                                                                                                    | <sup>ie</sup><br>. <sup>evel</sup> メモリが足<br>ければ適!<br>定してくだ | Settings<br>short<br>りな Count<br>主設<br>さい    |                  | Comment          |
| Channel<br>max baselin<br>Threshold L<br>onnection sta                                                                                                    | ne<br>.evel メモリが足<br>ければ適!<br>定してくだ                        | Settings<br>short<br>しな<br>ここ<br>こ<br>こ<br>い |                  | Comment          |
| Channel<br>max baselin<br>Threshold L<br>Channel<br>Channel | <sup>ie</sup><br>. <sup>evel</sup> メモリが足<br>ければ適!<br>定してくだ | Settings<br>short<br>しな<br>こい<br>こい          |                  | Comment          |

たとえば、1時間で記録された元 データファイル(\*.objファイル)のサ イズが100kBだったとしましょう。 希望観測期間が一ヶ月の場合、 消費メモリは74.4MB=0.1MB/h x 24h x 30日です。

A-tagの搭載メモリは128MBです から、観察予定期間内でメモリが いっぱいになりません(ノイズ状況 によっては変化します)

もし1時間の試験記録の結果、メ モリが足りなくなりそうな場合には、 Threshold levelを上げてください。 たとえば90カウントに上げると データ量はずっと減ります。

観測パラメータを設定したらSetup をクリックしてください。 14

#### 曳航タイプのバッテリーケースの準備

1.バッテリーケースの蓋を開ける 2.リチウム電池CR2を入れる ピンのある方が+; 蓋側が-3.A-tagの設定が終わるまでバッテリケースはピンを上に して置いておいてください(短絡防止のため) Panasonic 蓋はピンセットを使う と簡単に開けられま コネクタピン す。 耐圧ケース

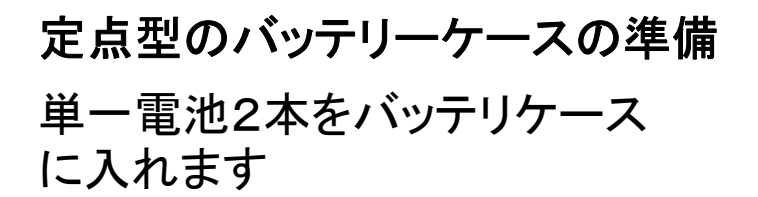

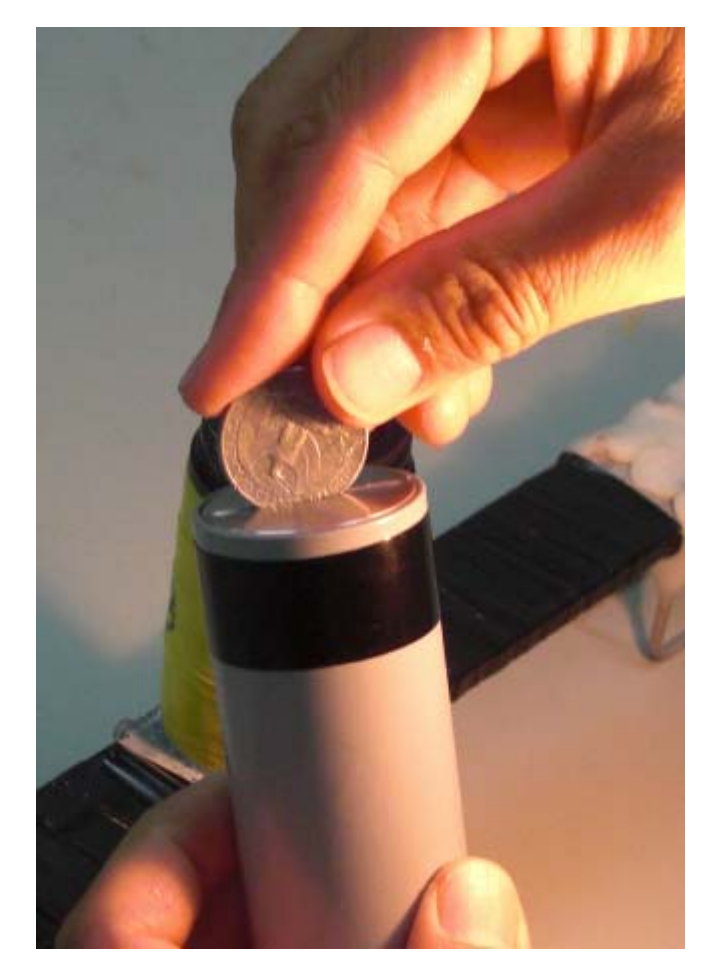

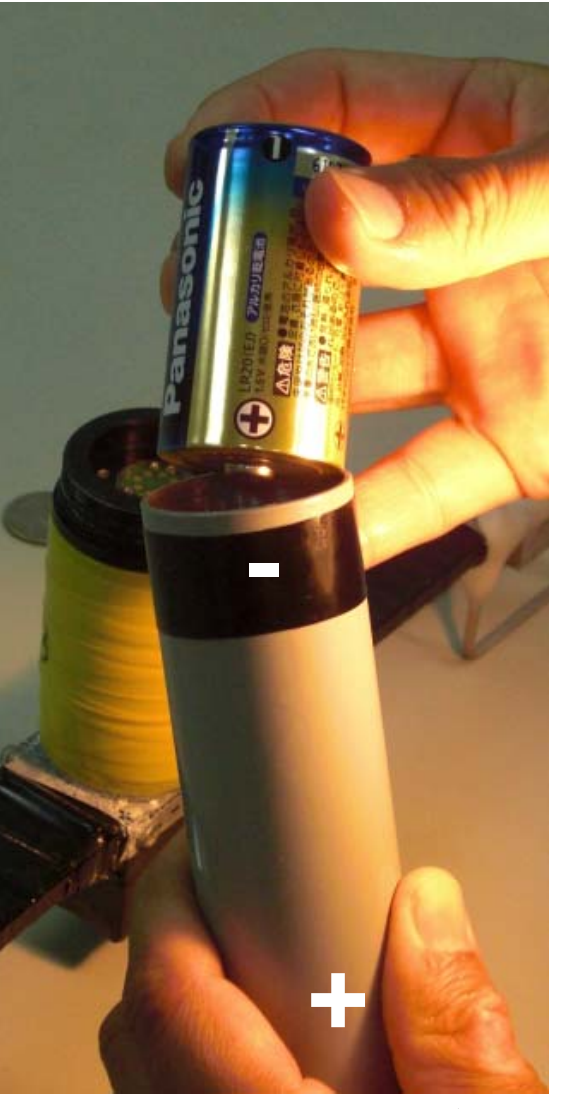

硬貨をつかってケースの蓋 を開けます

2つの単一電池をLを奥側にして入れます。

バッテリケースの接続 A-tag (曳航タイプの場合)

1.A-tagにバッテリケースを接続します。LEDが点滅します 2.Oリングまわりにシリコングリスを塗ります。

3.耐圧ケースをねじ込みます。あまりきつく締めないでください。

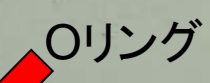

バッテリケースを差し込むとLEDが点滅しま す。約15秒で消灯します。

耐圧ケース

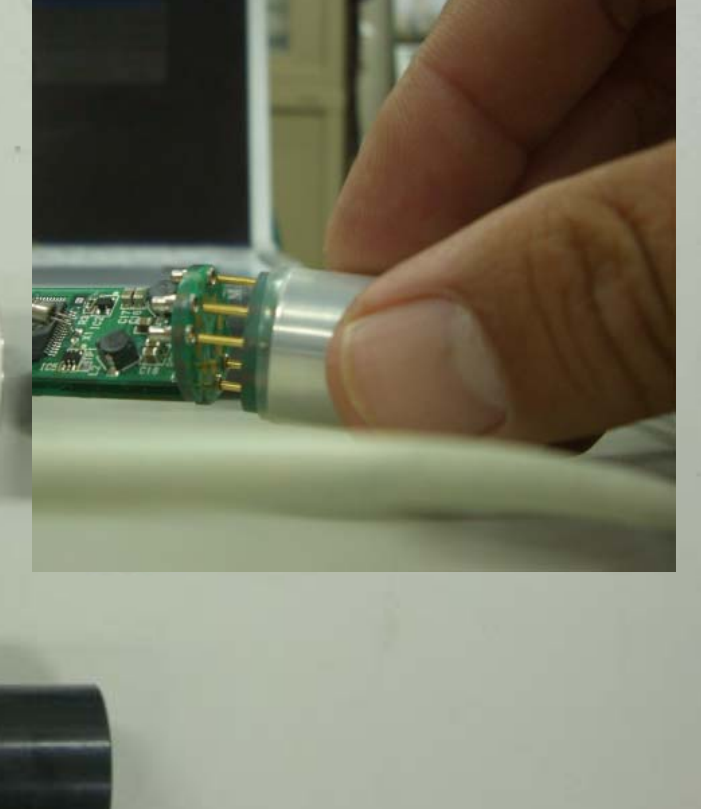

バッテリケースの接続 A-tag (定点タイプの場合) 写真のようにコネクタをA-tagに接続します

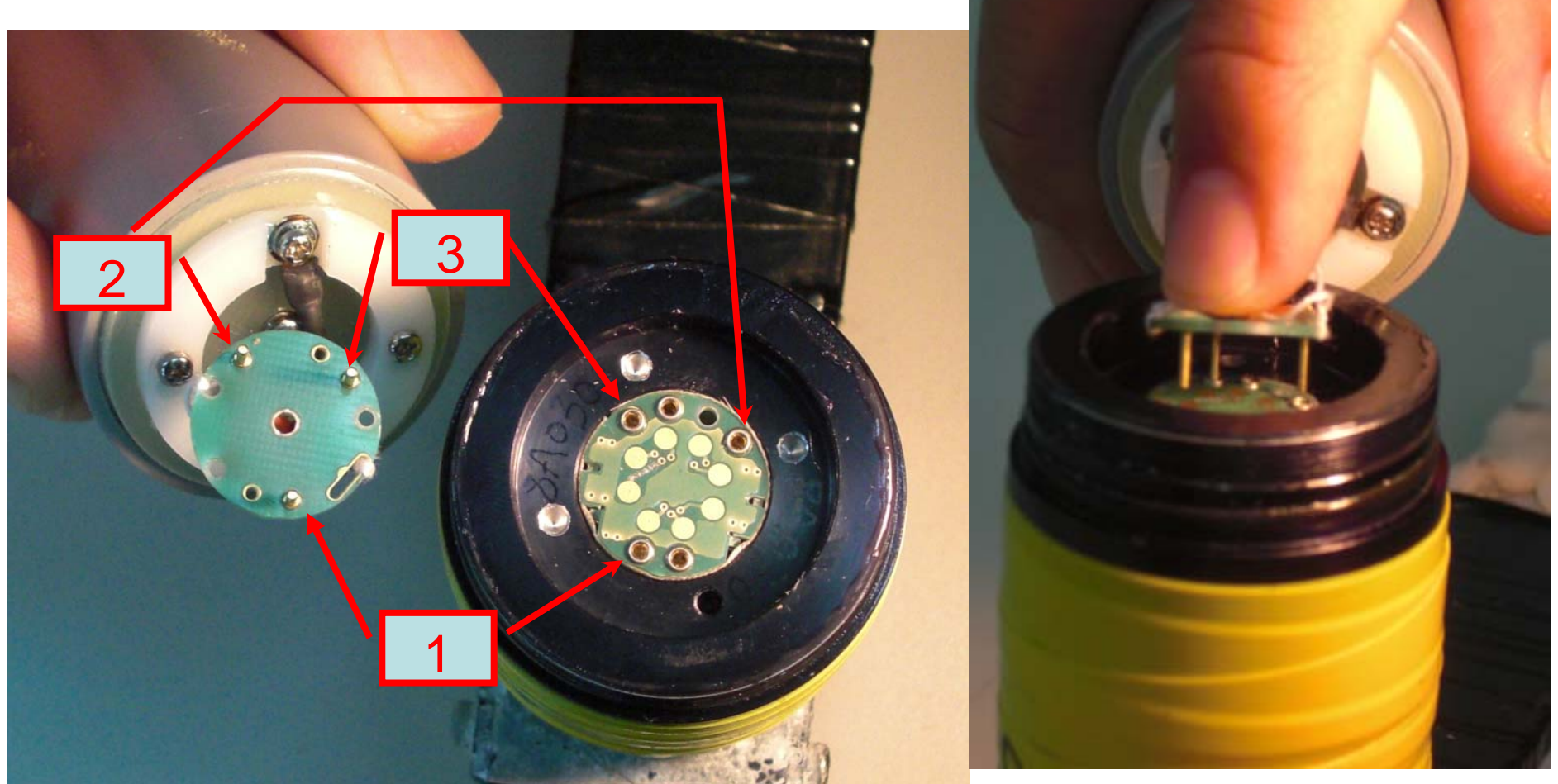

コネクタとピンの位置をご確認ください。ピン1番を最初 に入れ、2,3番をその後に入れるとスムースです。 人差し指でコネクタの 背中を押して、ピンをAtagに差し込みます。 18

#### バッテリケースの接続 A-tag (定点タイプの場合)

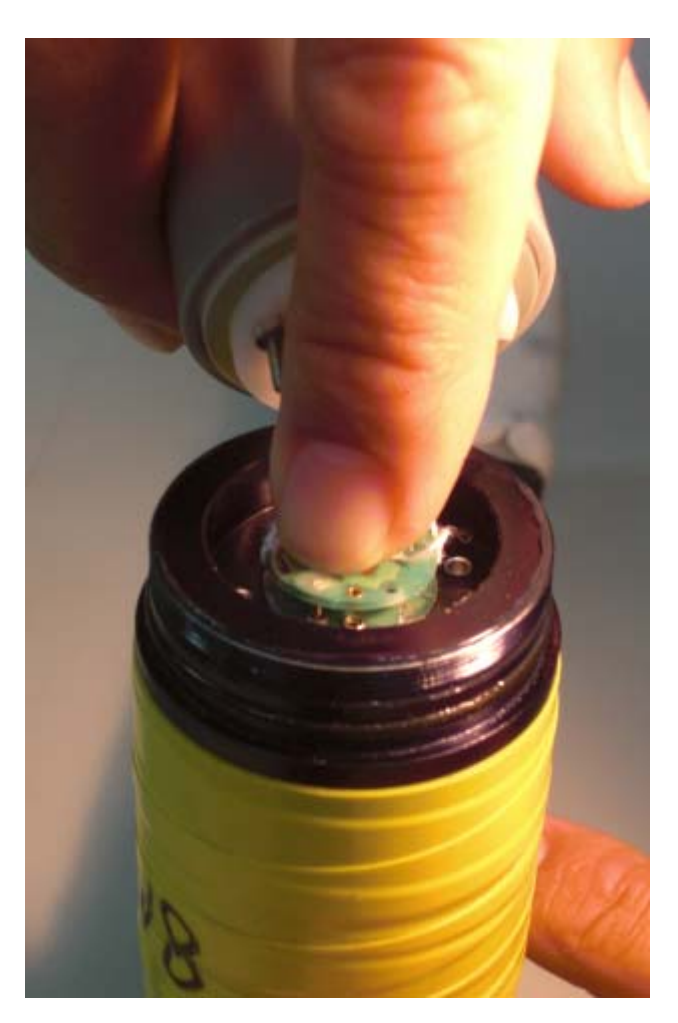

コネクタを最後まで押し込みま す。あまり強く押さないでくださ い。

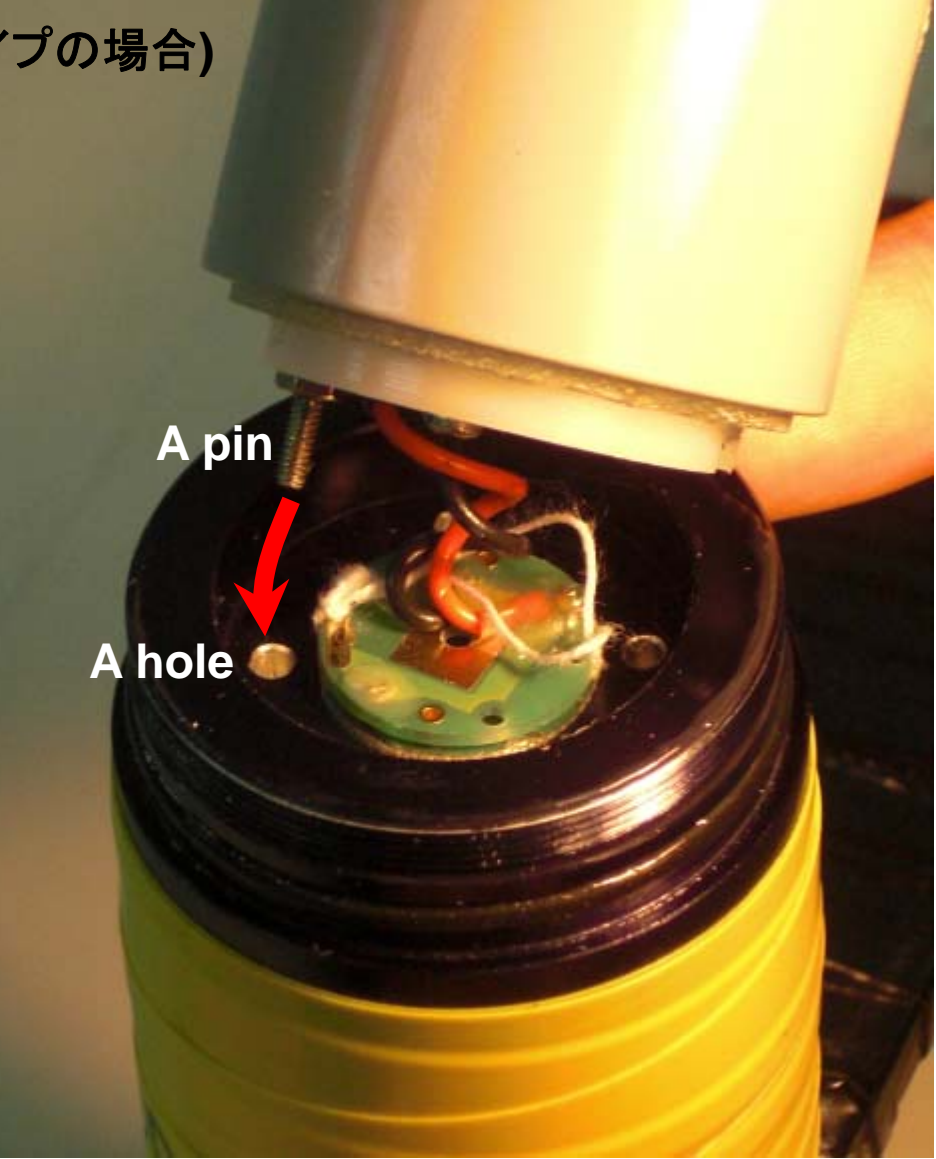

バッテリケースのピンを4つの穴のうちのどれかに 差し込みます。これはバッテリケースの回転を防ぐ ためのピンで、電気的な接続はありません。<sup>1</sup>接続 コードがあまりねじれないようにご注意ください。

A-tag システム (定点タイプ) 耐圧ケースでカバー

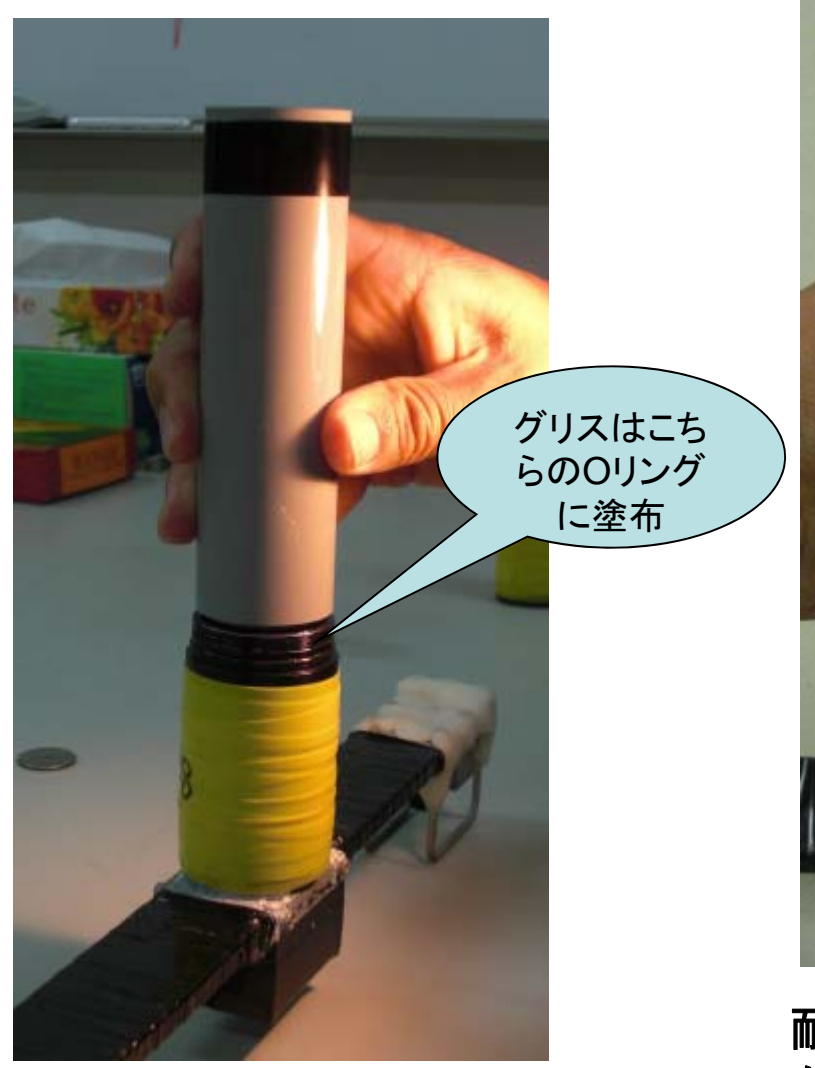

接続されたバッテリケース。落 ちやすいので垂直に立ててお いてください

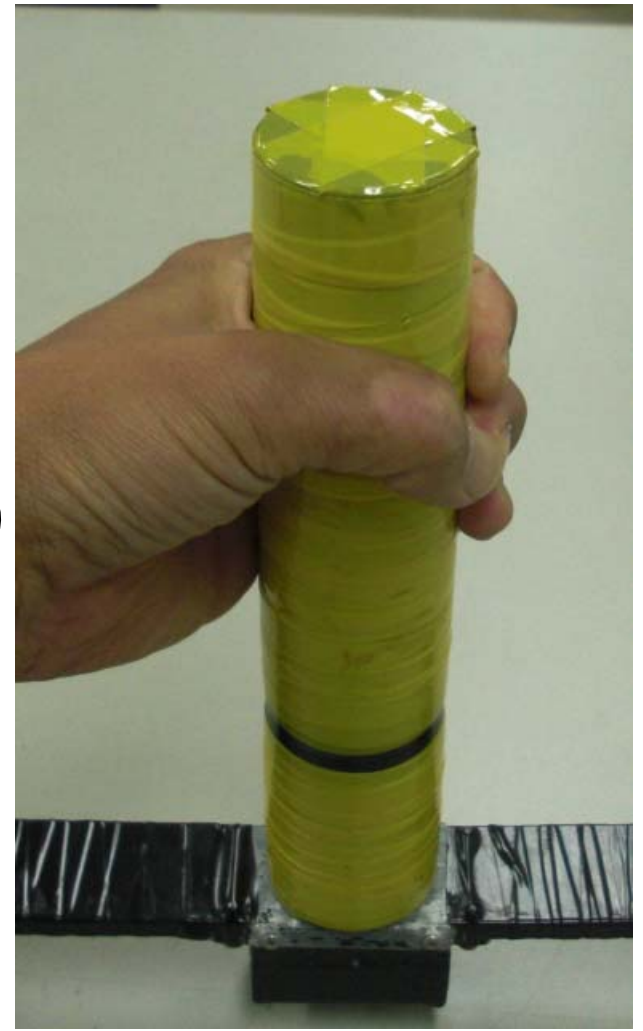

耐圧ケースをねじ込みます。メモリ がいっぱいにならなければ約1ヶ月 記録を続けます。